# Zeichnen Sie einen Telefonanruf auf IP-Telefonen der Serie SPA300/SPA500 auf.

## Ziel

Die Live-Aufzeichnung ermöglicht die Aufzeichnung eines Telefongesprächs. Nach Abschluss des Anrufs wird die Aufzeichnung in die Voicemailbox weitergeleitet, wo sie wie jede andere Voicemail-Nachricht aufgerufen werden kann. In diesem Artikel wird erläutert, wie Sie Anrufe auf IP-Telefonen der Serien SPA 300 und SPA 500 aufzeichnen.

## Anwendbare Geräte

SPA 300 SPA 500

## Softwareversion

7,5/4

## Anrufkonfiguration aufzeichnen

#### Aufzeichnen der Anrufkonfiguration über die Telefonschnittstelle

Schritt 1: Wählen Sie im Telefonmenü **Benutzervoreinstellungen > Konfiguration der Anrufaufzeichnungen aus**. Das Konfigurationsmenü für den Anrufdatensatz wird angezeigt.

| Call Record Configuration |  |  |  |  |  |
|---------------------------|--|--|--|--|--|
| 1 🔚 Record Audio Mode     |  |  |  |  |  |
| 2-3 Record Beep Reminder  |  |  |  |  |  |
|                           |  |  |  |  |  |

Schritt 2: Aktivieren Sie die Funktion "Record Audio Mode" (Audiomodus aufzeichnen). Mit dieser Funktion können Anrufe aufgezeichnet werden.

Schritt 3: (Optional) Aktivieren Sie die Option Record Beep Reminder (Signaltonerinnerung), um das Telefon einmal zu aktivieren, wenn der Anrufdatensatz beginnt.

Schritt 4: Drücken Sie Save (Speichern).

**Hinweis:** Wenn das Telefon die Änderung nicht akzeptiert, geben Sie den Code ein, um die Schnittstelle zu entsperren und die Eigenschaften zu ändern. Der Code zum Entsperren des

Telefons lautet \*\*#.

#### Aufzeichnen der Anrufkonfiguration über das Webkonfigurationsprogramm

Schritt 1: Melden Sie sich beim Webkonfigurationsprogramm an, und wählen Sie Voice > Phone (Sprache > Telefon). Die Seite *Telefon* wird geöffnet:

| can ridate recording |     | and the second second second second second second second second second second second second second second second | and the second second second second second |     |
|----------------------|-----|----------------------------------------------------------------------------------------------------|--------------------------------------------|-----|
| Record Enable:       | yes |                                                                                                    | Record Beep Remider:                       | yes |
|                      | U   | Undo All Changes                                                                                                 | Submit All Changes                         |     |

Schritt 2: Wählen Sie **yes** aus der Dropdown-Liste Record Enable (Aktivieren) aus, um den Datensatz im Telefon zu aktivieren.

Schritt 3: Wählen Sie **yes** aus der Dropdown-Liste Record Beep Erinnerungs aus, um den Signalton für die Aufzeichnung eines Anrufs zu aktivieren.

Schritt 4: Klicken Sie auf Alle Änderungen übernehmen.

**Hinweis:** Sie können entweder direkt über Ihren PC oder über ein Unified Communication (UC)-Gerät auf das Telefon zugreifen. Wenn Sie die Einstellungen im Webkonfigurationsprogramm ändern möchten, stellen Sie sicher, dass Sie **Web Server Writable** für die Schnittstelle aktiviert haben. Um dies auf der Benutzeroberfläche zu aktivieren, wählen Sie **Einstellungen > Sicherheitskonfiguration > Webserver Writable**, und wählen Sie **Yes (Ja)** aus.

#### Live-Anruf aufzeichnen

**Hinweis:** Wenn Sie die Aufzeichnungsfunktionen auf dem Telefon konfigurieren, wird diese auf dem Hauptbildschirm angezeigt. Um einen Live-Anruf aufzuzeichnen, schließen Sie ein externes Speichergerät an den USB-Port des SPA525G2 an.

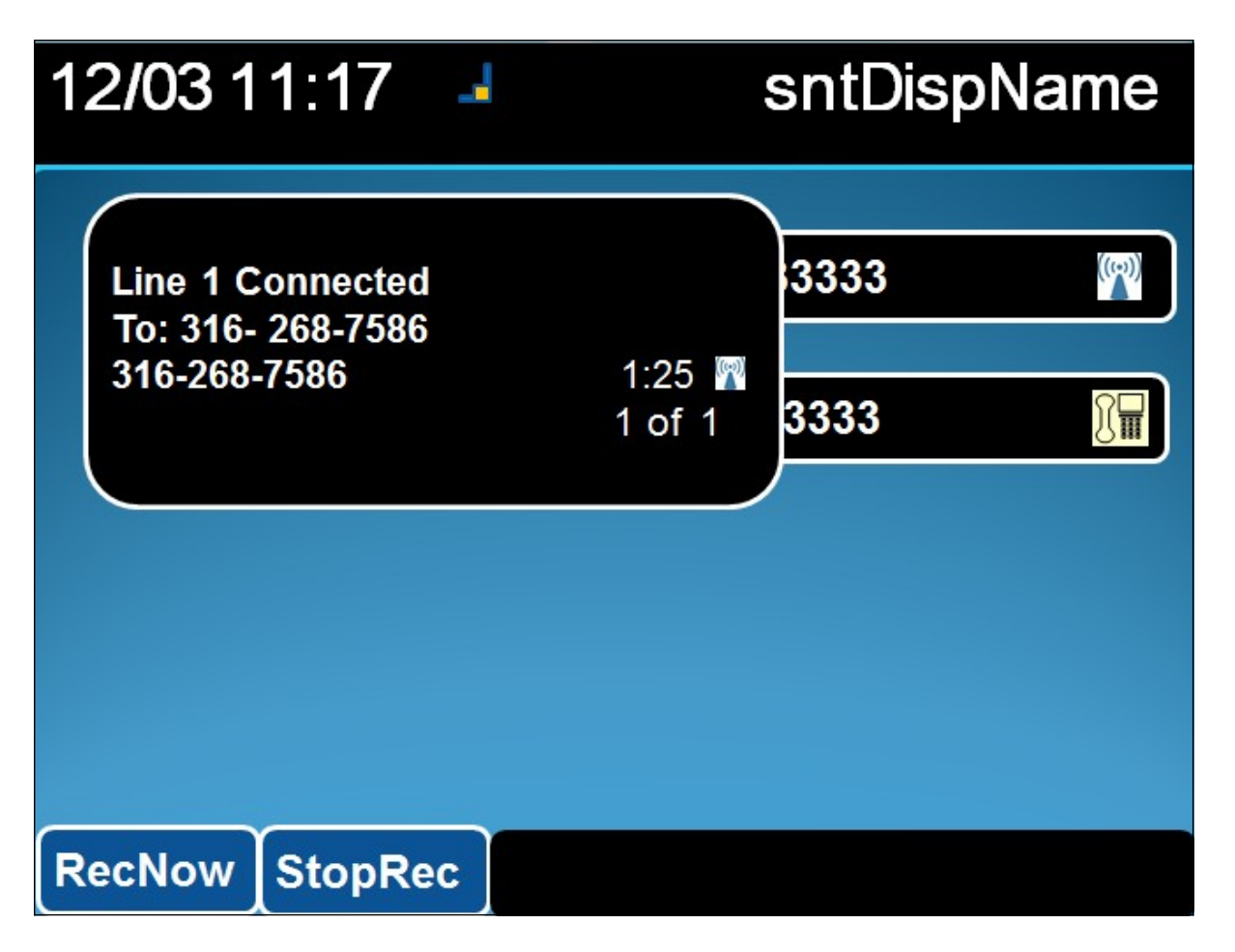

Schritt 1: Geben Sie die Telefonnummer ein, die Sie anrufen möchten.

Schritt 2: Wenn der Benutzer auf der anderen Seite der Zeile antwortet, wählen Sie **RecNow** mit den Softtasten aus.

Schritt 3: Wählen Sie StoppRec, wenn Sie den Anrufdatensatz beenden möchten.